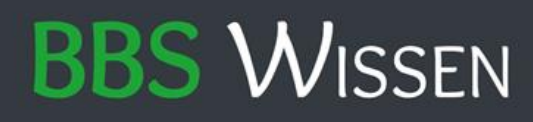

## Microsoft 365 | Anmeldung

Schritt 1: Öffnen Sie Ihren bevorzugten Internetbrowser.

**Schritt 2:** Geben Sie als URL folgende Adresse ein: *"*office.com" und bestätigen die Adresse.

Schritt 3: Klicken Sie nun auf der Seite auf "Anmelden".

**Schritt 4:** Geben Sie hier nun Ihre E-Mail-Adresse für den Login ein. Diese setzt sich wie folgt zusammen:

• Jegliche Vornamen mit folgender Schreibweise: Max Mustermann (Vor- und Nachname) verwenden:

max.mustermann@sus-bbs-wissen.de

• Jegliche Vornamen mit folgender Schreibweise: Max Maximilian Mustermann (Einfacher Doppelname) verwendet:

maxmaximilian.mustermann@sus-bbs-wissen.de

• Jegliche Vornamen mit folgender Schreibweise: Max-Maximilian Mustermann (Doppelname mit Bindestrich) verwendet:

max-maximilian.mustermann@sus-bbs-wissen.de

**Schritt 5:** Ihr Kennwort setzt sich mit Ihrem Geburtsdatum und der Kurzform BBS zusammen: TT.MM.JJJJ-BBS (*Nur bei der Erstanmeldung. Siehe* "*Schritt: 5"*)

Beispiel: Max, geb. 01.01.1990 (PW: 01.01.1990-BBS)

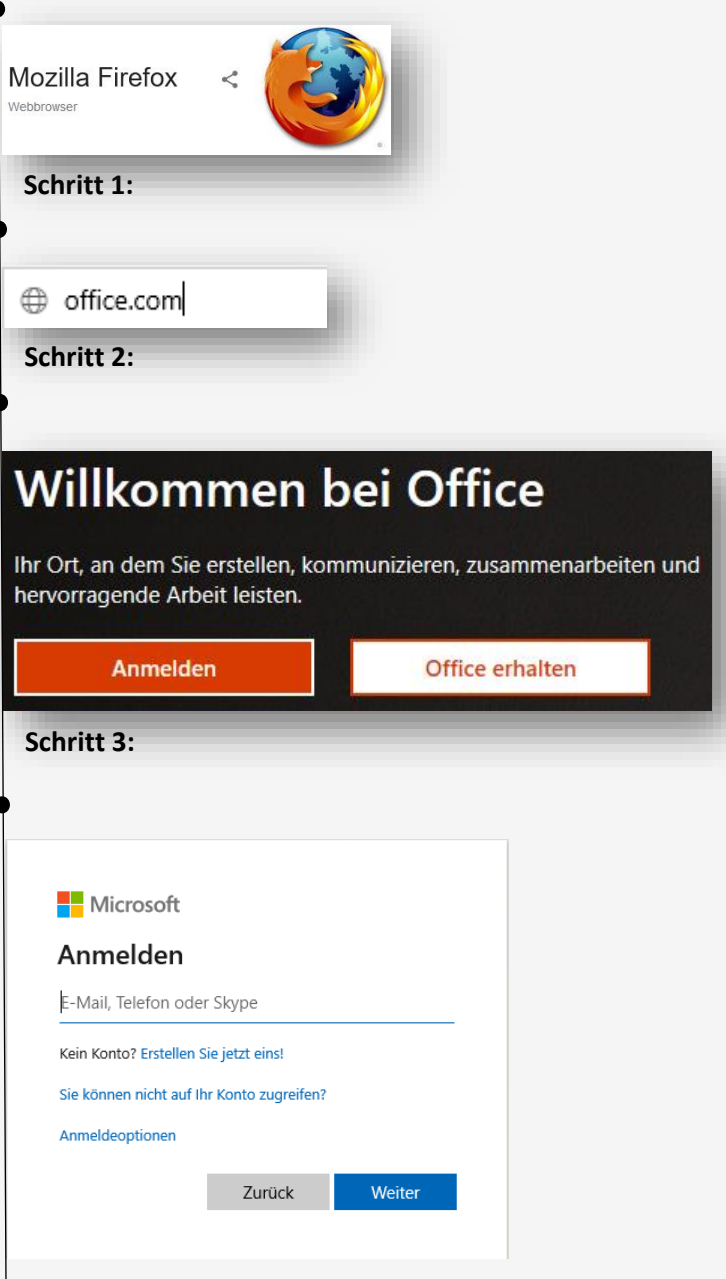

## Schritt 4:

Nachdem Sie sich erfolgreich angemeldet haben, werden Sie aufgefordert Ihr Kennwort zu ändern. Sie können nun ein Kennwort Ihrer Wahl festlegen, welches jedoch an die Kennwortrichtlinien angepasst sein muss.

Schritt 5: